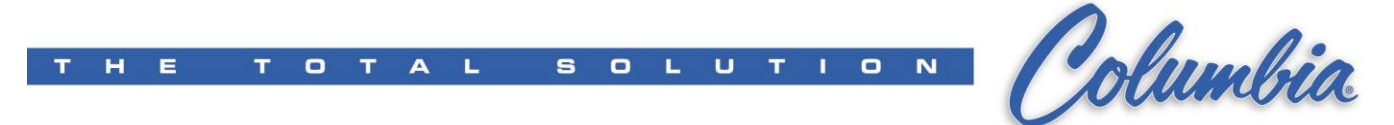

## Checking communications between customer PC and PLC

(This procedure is current as of 5/11/11)

To complete the installation of RSLogix, the ability of the PC to communicate with a PLC must be verified. Connect both the serial (1747-CP3) and Ethernet cables to laptop and PLC.

For Ethernet connections set the IP address for the PC to something like 192.168.100.254 (subnet mask 255.255.255.0). **Be sure to set the PC's IP address back to dynamic when you are all done testing**.

In Windows 7 Pro, this is how to do it:

> Open the Control Panel and click on 'View network status and tasks'

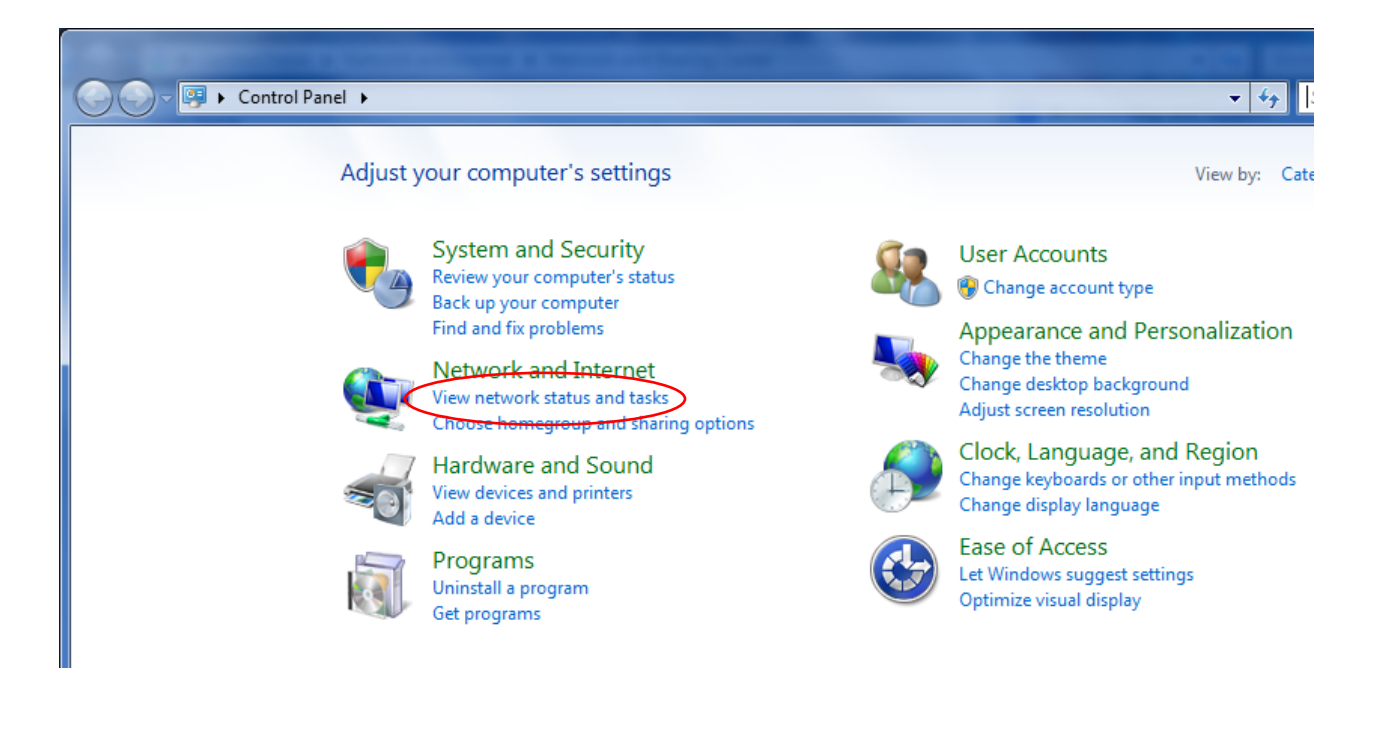

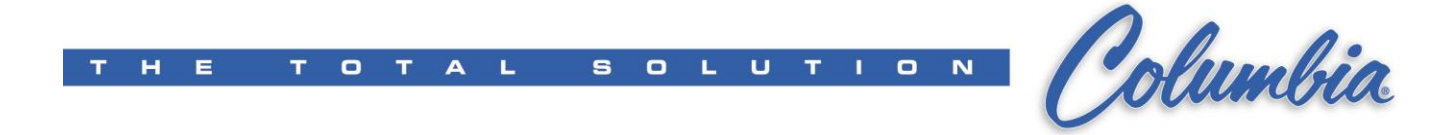

> Click on 'Local Area Connection'

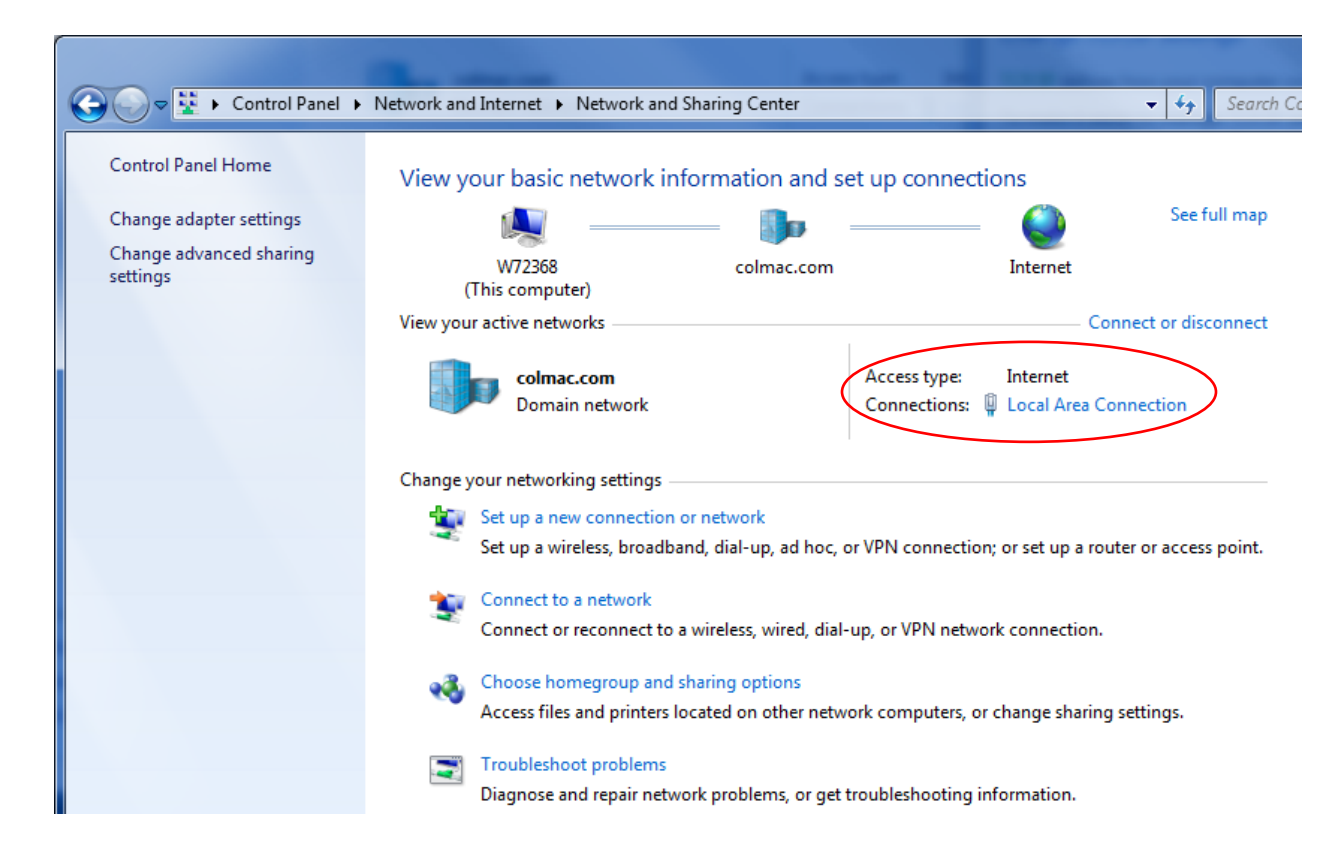

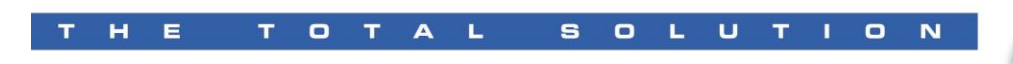

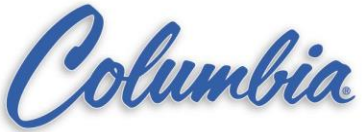

## > Click on 'Properties'

| Local Area Connection Status | ×                  |
|------------------------------|--------------------|
| General                      |                    |
| Connection                   |                    |
| IPv4 Connectivity:           | Internet           |
| IPv6 Connectivity:           | No Internet access |
| Media State:                 | Enabled            |
| Duration:                    | 2 days 05:24:28    |
| Speed:                       | 1.0 Gbps           |
| Details                      |                    |
| Activity                     |                    |
| Sent —                       | Received           |
| Bytes: 1,032,373,664         | 1,471,545,119      |
| Properties Disable           | Diagnose           |
|                              | Close              |

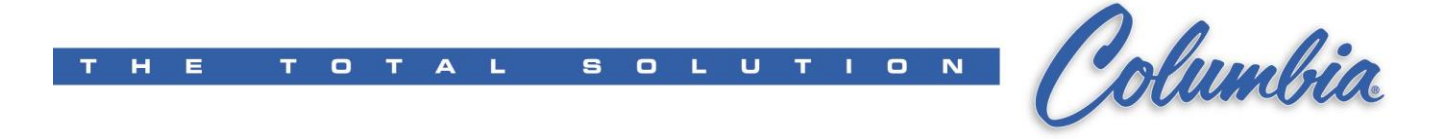

> Click on 'Internet Protocol Version 4 (TCP/IPv4) and click on 'Properties'

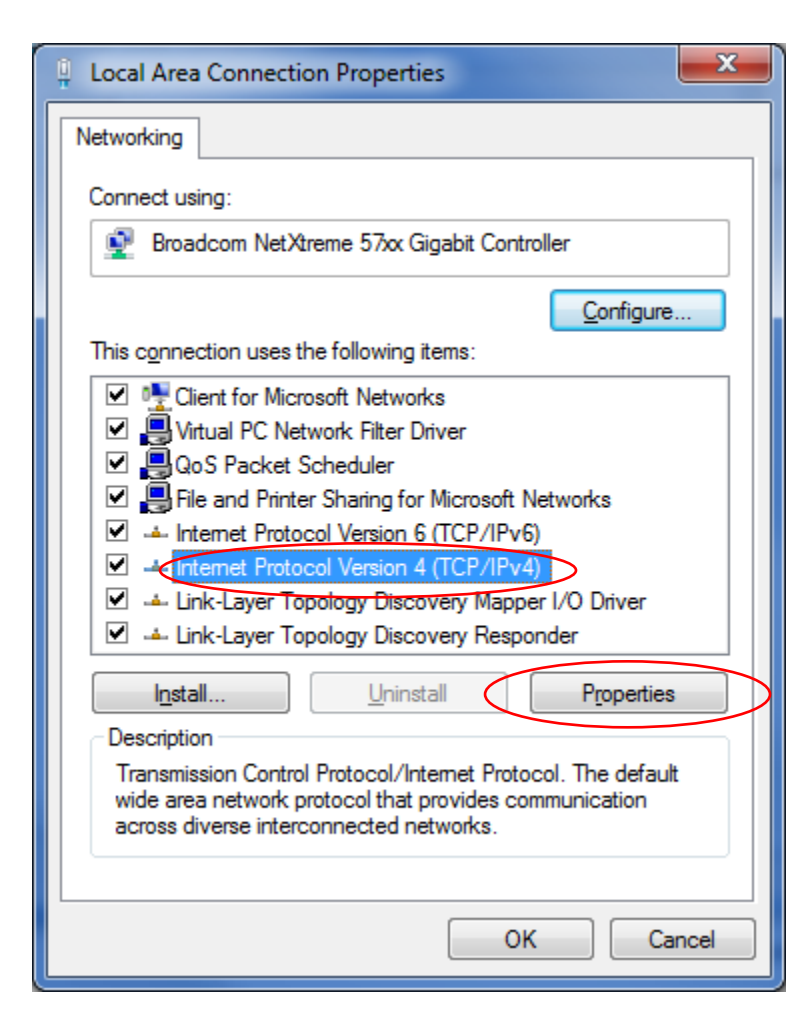

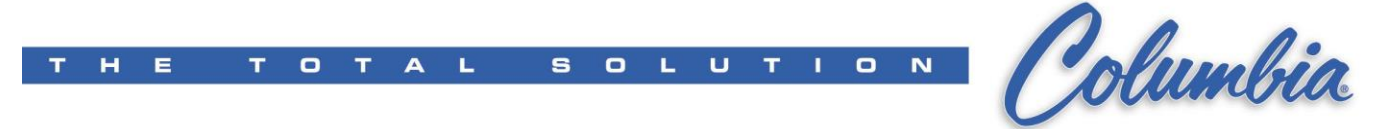

> Click on 'Use the following IP address' and set it as shown (245-254), then click 'OK':

| Internet Protocol Version 4 (TCP/IPv4) Properties                                                                                                    |
|----------------------------------------------------------------------------------------------------|
| General                                                                                                    |
| You can get IP settings assigned automatically if your network supports<br>this capability. Otherwise, you need to ask your network administrator<br>for the appropriate IP settings. |
| 🔘 🖸 Datain an IP address automatically                                                                                                    |
| • Use the following IP address:                                                                                                    |
| IP address: 192 . 168 . 100 . 254                                                                                                    |
| Subnet mask: 255 . 255 . 255 . 0                                                                                                    |
| Default gateway:                                                                                                    |
| <ul> <li>Obtain DNS server address automatically</li> </ul>                                                                                                    |
| • Us <u>e</u> the following DNS server addresses:                                                                                                    |
| Preferred DNS server:                                                                                                    |
| Alternate DNS server:                                                                                                    |
| Validate settings upon exit Advanced                                                                                                    |
| OK Cancel                                                                                                    |

Open RSLinx Classic and click on the 'Configure Drivers' button or click on the 'Communications' pull-down and then on 'Configure Drivers...'

| RSLinx Classic Gateway - [RSWho - 1]          | P⊂ Security Window Help | _ D ×                    |
|-----------------------------------------------|-------------------------|--------------------------|
|                                               |                         |                          |
| ✓ Autobrowse     Refresh     ▲ Mot Br       → | owsing                  |                          |
| For Help, press F1                            |                         | NUM 06/01/10 12:48 PM // |

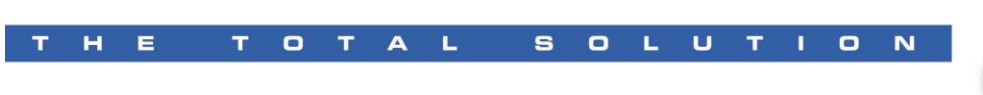

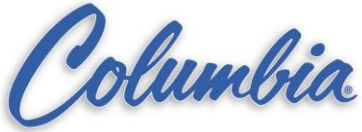

Select 'Available Driver Types:'

| figure Drivers                      |               | 3             |
|-------------------------------------|---------------|---------------|
| Available Driver Types:             | Add New       | <u>C</u> lose |
|                                     | <u>Annuew</u> | <u>H</u> elp  |
| Configured Drivers:                 |               |               |
| Name and Description                | Status        | □             |
| AB_DF1-1 DH485 Sta: 0 COM1: RUNNING | Running       | Configure.    |
|                                     |               | Startup       |
|                                     |               | -             |
|                                     |               | <u>S</u> tart |
|                                     |               | Stop          |
|                                     |               | Delete        |
|                                     |               |               |
|                                     |               |               |
| 1                                   |               |               |

For serial, select RS-232 DF1 devices and click on the 'Add New...' button

| RS-232 DF1 devices                                                                                                    | Add New | <u>C</u> lose                                                                    |
|----------------------------------------------------------------------------------------------------|---------|----------------------------------------------------------------------------------|
| RS-232 DF1 devices<br>Ethernet devices<br>Ethernet/IP Driver<br>1784-KT /KTX(D)/PCMK for DH+/DH-485 devices<br>1784-KTC(X) for ControlNet devices<br>DF1 Polling Master Driver<br>1784-PCC for ControlNet devices<br>1784-PCC(S) for ControlNet devices<br>1784-PCC(S) for ControlNet devices<br>1784-PCC(S) for ControlNet devices<br>1784-PCC S) for ControlNet devices<br>1784-PCC S) for ControlNet devices<br>1784-PCC S) for DH+ devices<br>S-S SD/SD2 for DH+ devices<br>Virtual Backplane (SoftLogix58xx)<br>DeviceNet Drivers (1784-PCD/PCIDS,1770-KFD,SDNPT drivers)<br>PLC-5 (DH+) Emulator driver<br>SOftLogix5 driver<br>Remote Devices via Linx Gateway | Status  | <u>H</u> elp<br>Configure.<br>Startup<br><u>S</u> tart<br>Stop<br><u>D</u> elete |

| Click 'OK'                                                   |        |
|--------------------------------------------------------------|--------|
| Add New RSLinx Classic Driver                                | ×      |
| Choose a name for the new driver.<br>(15 characters maximum) | OK     |
| AB_DF1-1                                                     | Cancel |
|                                                              |        |

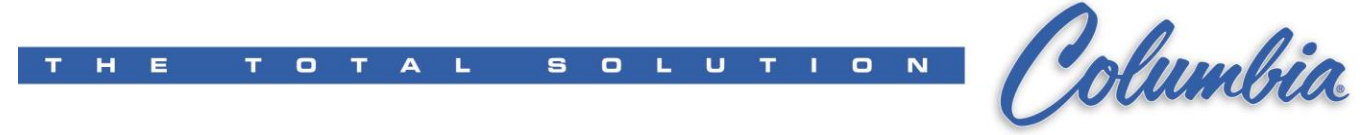

Click 'Auto-Configure'.

If the cable is connected, you'll see this:

1

| Configure R5-232 DF1 Devices                 | Configure R5-232 DF1 Devices                    |
|----------------------------------------------|-------------------------------------------------|
| Device Name: AB_DF1-1                        | Device Name: AB_0F1-1                           |
| Comm Port: CDM1  Device: PLC-CH0             | Comm Port: COM1 Device: SLC-CH0/Micro/PanelView |
| Baud Rate: 19200 💌 Station Number: 🔟 (Octal) | Baud Rate: 19200 Tation Number: 00<br>Decimal)  |
| Parity: None 💌 Error Checking: BCC 💌         | Parity: None   Error Checking: BCC              |
| Sop Bits: 1 Protocol: Full Duplex 💌          | Stop Bits: 1 Protocol: Full Duplex 💌            |
| Auto-Configure                               | Auto Configure                                  |
| Use Modem Dialer Configure Dialer            | Use Modem Dialer Configure Dialer               |
| OK Cancel <u>D</u> elete <u>H</u> elp        | OK Cancel <u>D</u> elete <u>H</u> elp           |

For Ethernet, select 'Ethernet devices' and click on the 'Add New...' button

| Configure Drivers                                                                                                    |         | <u>? ×</u>                                                                                    |
|----------------------------------------------------------------------------------------------------|---------|-----------------------------------------------------------------------------------------------|
| Available Driver Types:<br>BS-232.DE1 devices<br>Ethemet devices<br>Ethemet/IP Driver<br>1784-KT/KTX(D)/PKTX(D)/PCMK for DH+/DH-485 devices<br>1784-RCC for ControlNet devices<br>DF1 Polling Master Driver<br>1784-PCC for ControlNet devices<br>1784-PCC for ControlNet devices<br>1784-PCC / AIC+ Driver<br>DF1 Slave Driver<br>S-S SD/SD2 for DH+ devices<br>Virtual Backplane (SoftLogix58xx)<br>DeviceNet Drivers (1784-PCD/PCIDS,1770-KFD,SDNPT drivers)<br>PLC-5 (DH+) Emulator driver<br>SLC 500 (DH485) Emulator driver<br>SoftLogix5 driver<br>Remote Devices via Linx Gateway | Add New | <u>L</u> lose <u>H</u> elp         Configure         Startup <u>Start</u> Stop <u>D</u> elete |

| Click 'OK'                                                   |        |
|--------------------------------------------------------------|--------|
| Add New RSLinx Classic Driver                                | ×      |
| Choose a name for the new driver.<br>(15 characters maximum) | OK I   |
| AB_ETH-1                                                     | Cancel |
|                                                              |        |

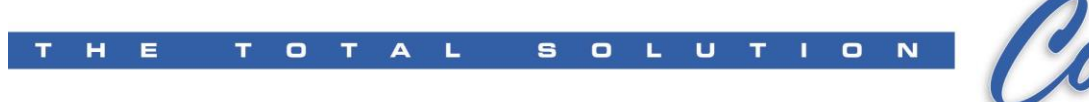

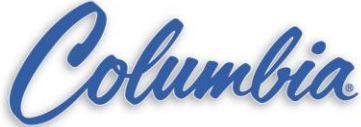

Enter the appropriate IP address (see note below)

|         | ping              | / |                 |
|---------|-------------------|---|-----------------|
| Station | Host Name         |   | Add <u>N</u> ew |
| 0       | 192.168.100.103 📕 |   |                 |
| 63      | Driver            |   | <u>D</u> elete  |
|         |                   |   |                 |
|         |                   |   |                 |
| 1       |                   |   |                 |
|         |                   |   |                 |
|         |                   |   |                 |
|         |                   |   |                 |

If there is already a program in the PLC and you don't know the IP address, reconnect the serial cable.

- ➤ Go on-line
- > Double-click "Channel Configuration"
- > Click the "Chan. 1-System" tab
- > Read the IP address for the current program.
- > The address *should* be one of the following for SLC devices:

| CPM    | 192.168.100.102 |
|--------|-----------------|
| MBS    | 192.168.100.103 |
| CURING | 192.168.100.104 |
| PHS    | 192.168.100.105 |
| LOCAR  | 192.168.100.106 |
| CUBING | 192,168,100,107 |

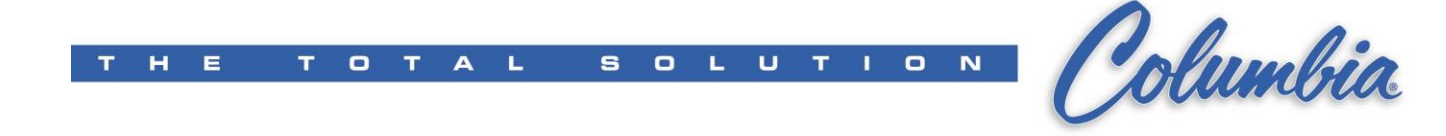

| igure privers                       |                   |                   |
|-------------------------------------|-------------------|-------------------|
| vailable Driver Types:              |                   | Close             |
| Ethernet devices                    | ✓ <u>A</u> dd New |                   |
|                                     |                   | <u>H</u> elp      |
| onfigured Drivers:                  |                   |                   |
| Name and Description                | Status            |                   |
| AB_DF1-1 DH485 Sta: 0 COM1: RUNNING | Bunning           | Configure         |
| AB_ETH-1 A-B Ethernet RUNNING       | Running           |                   |
|                                     |                   | Star <u>t</u> up. |
|                                     |                   | Start             |
|                                     |                   |                   |
|                                     |                   | Stop              |
|                                     |                   |                   |
|                                     |                   | Dalata            |

Minimize RSLinx

Open RSLogix and click on 'Communications'. Next, click on 'Who Active Go Online'

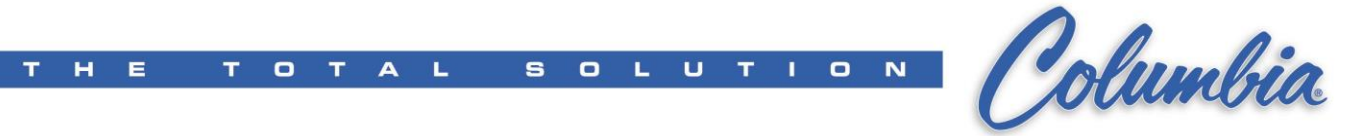

| 👸 RSLogix 5000                                                       |                                                     |                                            |              |
|----------------------------------------------------------------------|-----------------------------------------------------|--------------------------------------------|--------------|
| <u>File E</u> dit <u>V</u> iew <u>S</u> earch <u>L</u> ogic <u>C</u> | ommunications <u>T</u> ools <u>W</u> indow <u>F</u> | <u>H</u> elp                               |              |
|                                                                      | n a                                                 | - 638 F V (                                | RQ           |
| No Controller                                                        |                                                     | th: <none></none>                          |              |
| No Edits                                                             |                                                     |                                            | ×            |
| Redundancy But                                                       |                                                     | Favorites 🖌 Alarms 👗 Bit 👗 Timer/Counter 🗍 | Input/Output |
|                                                                      |                                                     |                                            |              |
|                                                                      |                                                     |                                            |              |
|                                                                      |                                                     |                                            |              |
|                                                                      |                                                     |                                            |              |
|                                                                      |                                                     |                                            |              |
|                                                                      |                                                     |                                            |              |
|                                                                      |                                                     |                                            |              |
|                                                                      |                                                     |                                            |              |
|                                                                      |                                                     |                                            |              |
|                                                                      |                                                     |                                            |              |
|                                                                      |                                                     |                                            |              |
|                                                                      |                                                     |                                            |              |
|                                                                      |                                                     |                                            |              |
|                                                                      |                                                     |                                            |              |
|                                                                      |                                                     |                                            |              |
|                                                                      |                                                     |                                            |              |
| Add Branch Level                                                     |                                                     |                                            |              |

The following dialog box appears:

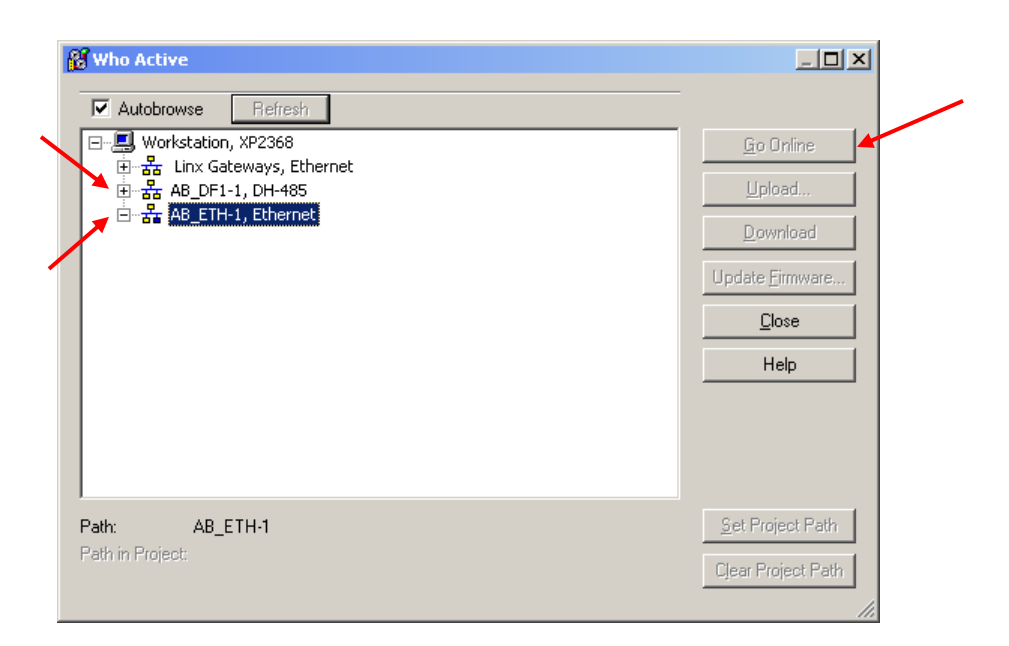

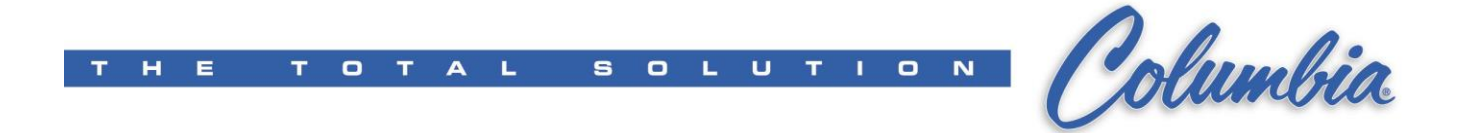

Click on the '+' to the left of either AB\_DF1-1, DH-485 or AB\_ETH-1, Ethernet. (Not shown here, but you will see the associated device(s) in the right side of a split window.) A RED X indicates no communication. A question mark indicates an unknown device. Select the desired device and click 'Go Online'. It might take a couple of minutes. If you have comms, you will see the program on the PLC and a green bar in the upper left corner.

It is a good idea to disconnect, shutdown, reboot, and reconnect to make sure that everything works again.